## SDÍLENÍ KALENDÁŘE

Pro sdílení kalendáře musíte požádat o povolení funkce sdílení.

1. Přihlásit se na webovém rozhraní exmail.svetit.cz

https://exmail.svetit.cz/owa/auth/logon.aspx

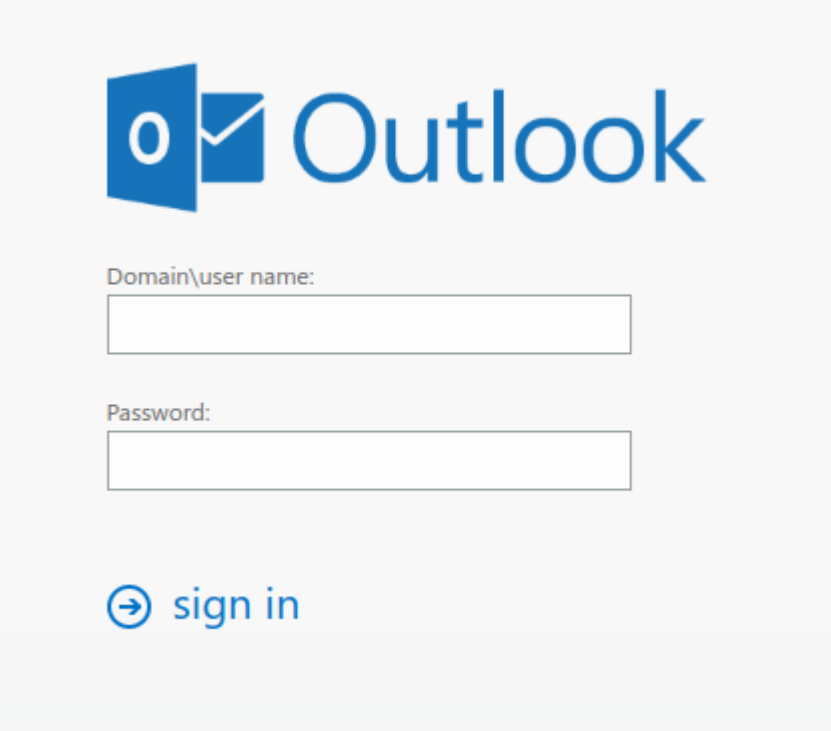

## 2. Nahoře vpravo zvolit možnosti

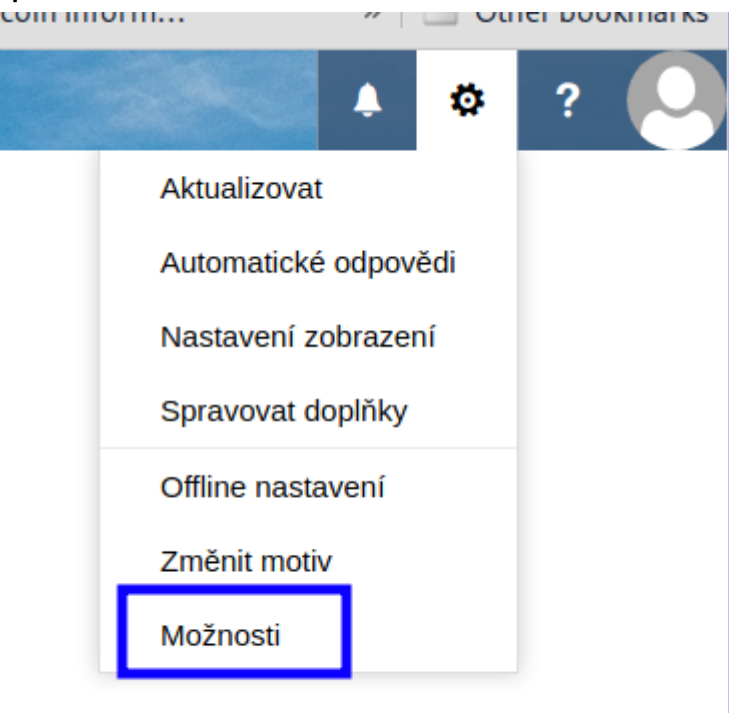

3. Vybrat složku Kalendář -> Publikované Kalendáře

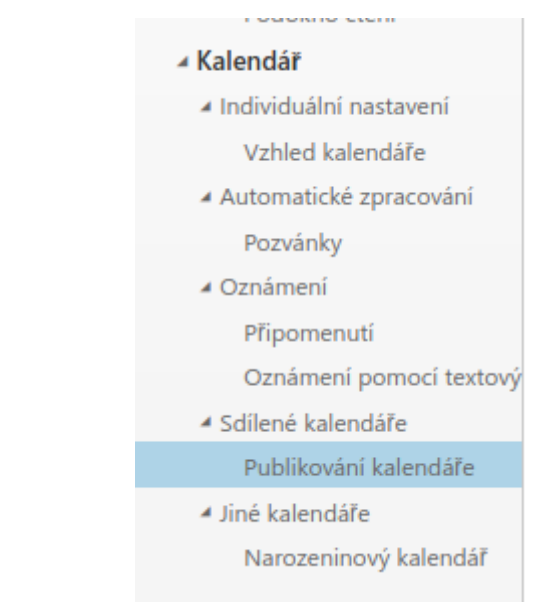

4. Na stránce vybrat "Úplné podrobnosti" a kliknout Uložit.

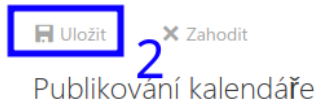

Kalendář můžete publikovat. Použijte odkaz HTML, pokud chcete, aby příjemci viděli kalendář v prohlížeči, nebo odkaz ICS, pokud chcete, aby se přihlásili k odběru.

| Vybrat kalendář     |   |
|---------------------|---|
| Kalendář            | - |
| Vybrat oprávnění    |   |
| Úplné podrobnosti   | - |
| ✓ Není sdílený      |   |
| Jenom dostupnost    |   |
| Omezené podrobnosti |   |
| Úplné podrobnosti   |   |
|                     |   |

5. Dole se objeví dva odkazy. Daný ODKAZ končící na ".ics" zkopírovat a poslat příjemci, se kterým chcete kalendář sdílet.

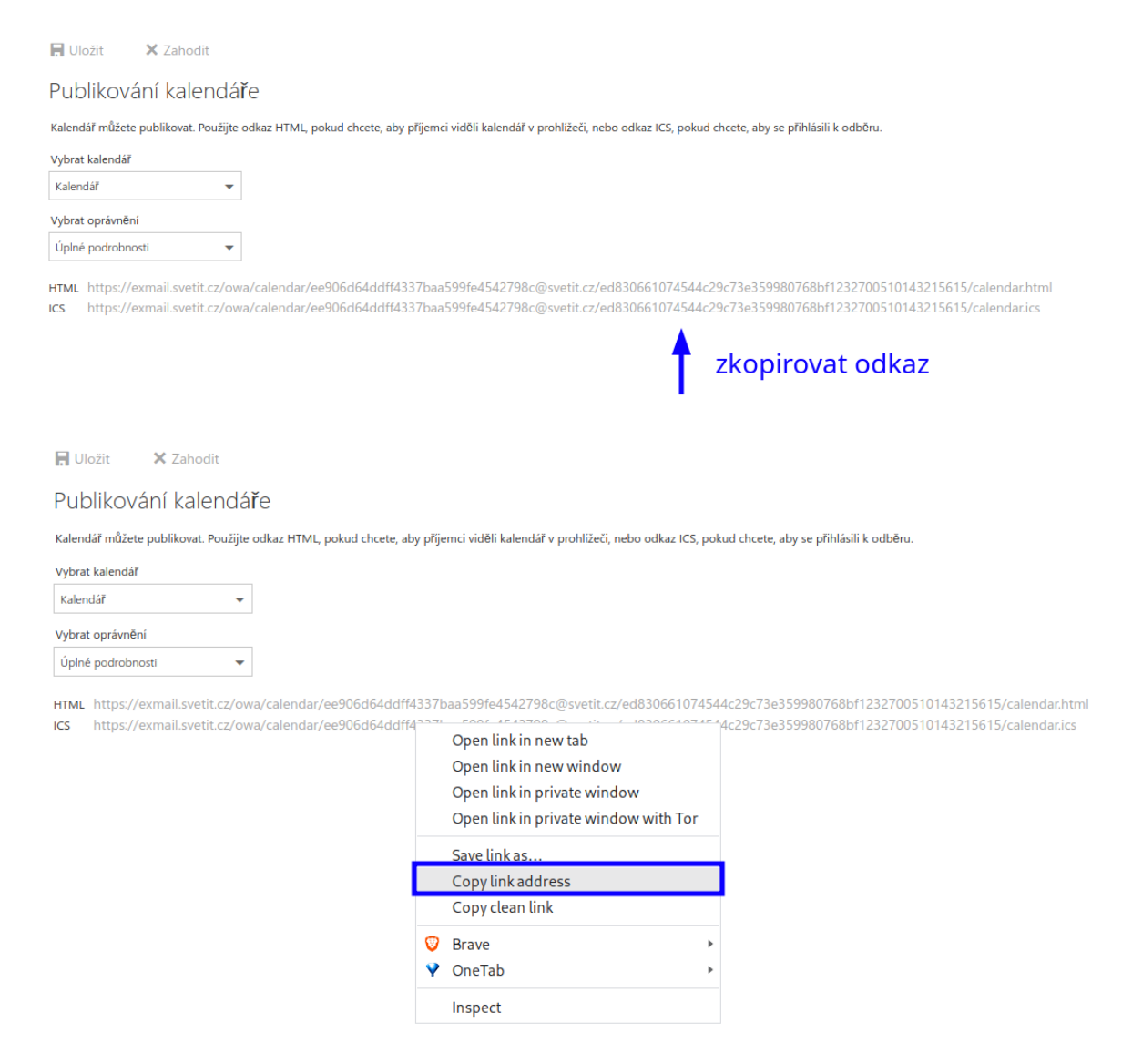

## PŘIDÁNÍ KALENDÁŘE DO GOOGLE KALENDÁŘ (ANDROID)

Přidání kalendáře je třeba nastavit v PC, pak se automaticky synchronizuje s telefonem.

1. Na webové stránce Google Kalendář kliknout na Plus ve složce jiné kalendáře

|   |                      |       | <b>m n</b> ' |             | -      | UIS          | 47                 | •   |      |   | Sveur    | C. |      | • •  | 0 6 | ¥.     |
|---|----------------------|-------|--------------|-------------|--------|--------------|--------------------|-----|------|---|----------|----|------|------|-----|--------|
|   | =                    |       | 5            | Kal         | lend   | dář          |                    |     | Dnes | < | >        | Č  | erve | en 2 | 023 |        |
| ( | ł                    | V     | ytvoi        | řit         | •)     |              |                    |     |      |   | P0<br>29 |    |      |      |     | l<br>S |
|   | Čer                  | ven   | 2023         | 3           |        | <            | >                  |     |      |   |          |    |      |      |     |        |
|   | Р                    | Ú     | s            | Č           | Р      | S            | N                  |     |      |   |          |    |      |      |     |        |
|   | 29                   | 30    | 31           | 1           | 2      | 3            | 4                  |     |      |   |          |    |      |      |     |        |
|   | 5                    | 6     | 7            | 8           | 9      | 10           | 11                 |     |      |   |          |    |      |      |     |        |
|   | 12                   | 13    | 14           | 15          | 16     | 17           | 18                 |     |      |   | 5        |    |      |      |     |        |
|   | 19                   | 20    | 21           | 22          | 23     | 24           | 25                 |     |      |   |          |    |      |      |     |        |
|   | 26                   | 27    | 28           | 29          | 30     | 1            | 2                  |     |      |   |          |    |      |      |     |        |
|   | 3                    | 4     | 5            | 6           | 7      | 8            | 9                  |     |      |   |          |    |      |      |     |        |
|   | Do                   | γ H   | lledat       | t lidi      |        |              |                    |     |      |   |          |    |      |      |     |        |
|   | Мој                  | e ka  | lend         | áře         |        |              | ^                  |     |      |   | 12       |    |      |      |     | 1      |
|   | <b>~</b>             | Gre   |              |             |        |              |                    |     |      |   |          |    |      |      |     |        |
|   |                      | Con   | tacts        | 6           |        |              |                    |     |      |   |          |    |      |      |     |        |
|   |                      | Přip  | ome          | nutí        |        |              |                    |     |      |   |          |    |      |      |     |        |
|   | <ul> <li></li> </ul> | Úko   | ly           |             |        |              |                    |     |      |   |          |    |      |      |     |        |
|   | Jine                 | é kal | endá         | iře<br>Přid | dat da | +<br>alší ka | <b>^</b><br>alenda | áře |      |   | 19       |    |      |      |     | 1      |

2. Zvolit "Pomoci adresy URL"

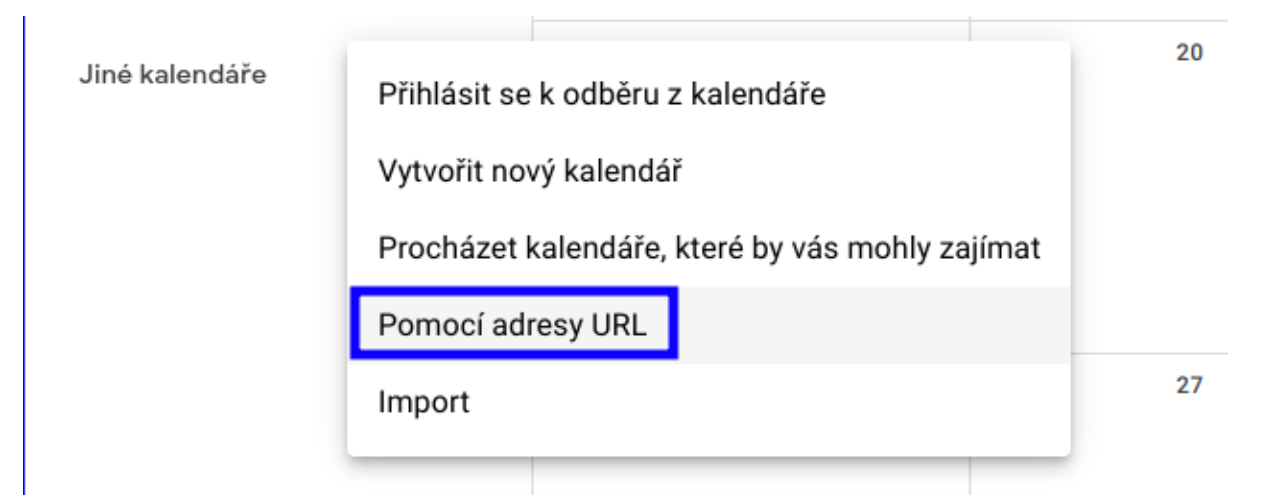

3. Vložit odkaz .ics do řádku a kliknout "Přidat kalendář"

|   | Pomocí adresy URL                                                                                      |  |  |  |  |  |
|---|----------------------------------------------------------------------------------------------------|--|--|--|--|--|
| 1 | URL kalendáře                                                                                          |  |  |  |  |  |
|   | Nastavit kalendář jako veřejně přístupný<br>Kalendář ve formátu iCal můžete přidat pomocí jeho adresy. |  |  |  |  |  |
| 2 | Přidat kalendář                                                                                        |  |  |  |  |  |

4. Nový kalendář se objeví v menu.

Pro editace kalendáře(změna názvu či jiného nastavení) kliknout na "Kalendář".

| Obecná nastavení                     | Pomocí adresy URL                                                                                      |
|--------------------------------------|----------------------------------------------------------------------------------------------------|
| Přidat kalendář 🔨 🔨                  | URL kalendáře                                                                                          |
| Přihlásit se k odběru<br>z kalendáře |                                                                                                    |
| Vytvořit nový kalendář               | Nastavit kalendář jako veřejně přístupný<br>Kalendář ve formátu iCal můžete přidat pomocí jeho adresy. |
| Zajímavé kalendáře                   | Přidat kalendář                                                                                        |
| Pomocí adresy URL                    |                                                                                                    |
| Import a export                      |                                                                                                    |
| Nastavení mých kalendářů             |                                                                                                    |
| ● Gre                                |                                                                                                    |
| Contacts                             |                                                                                                    |
| • Семья 🖉                            |                                                                                                    |
| Nastavení jiných kalendářů           |                                                                                                    |
| 😑 Kalendář                           |                                                                                                    |

5. Zkontrolovat, že zda se kalendář v telefonu (Android) objevil.

## PŘIDÁNÍ KALENDÁŘE NA IPHONE

1. Otevřít aplikaci kalendář a kliknout na tlačítko Kalendáře.

| 22:00 |           |          |  |
|-------|-----------|----------|--|
| 23:00 |           |          |  |
| Dnes  | Kalendáře | Příchozí |  |
|       |           |          |  |

2. Dole kliknout "Přidat kalendář" a poté "Přidat odebíraný kalendář".

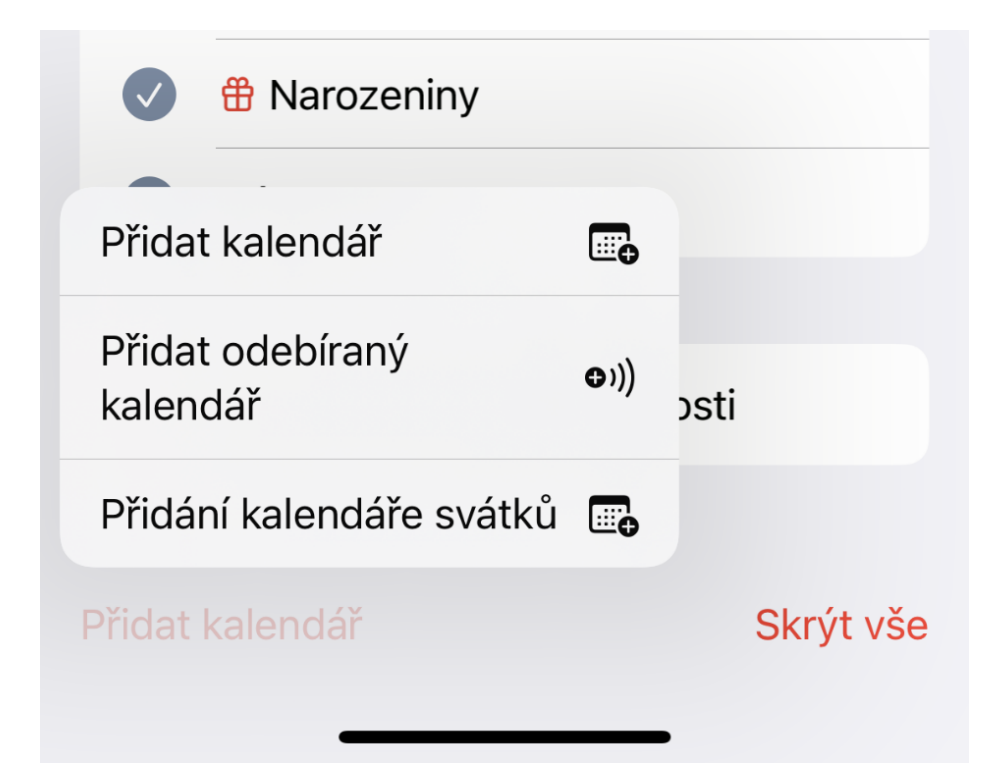

3. Vložit odkaz .ics a kliknout "Odebírat".

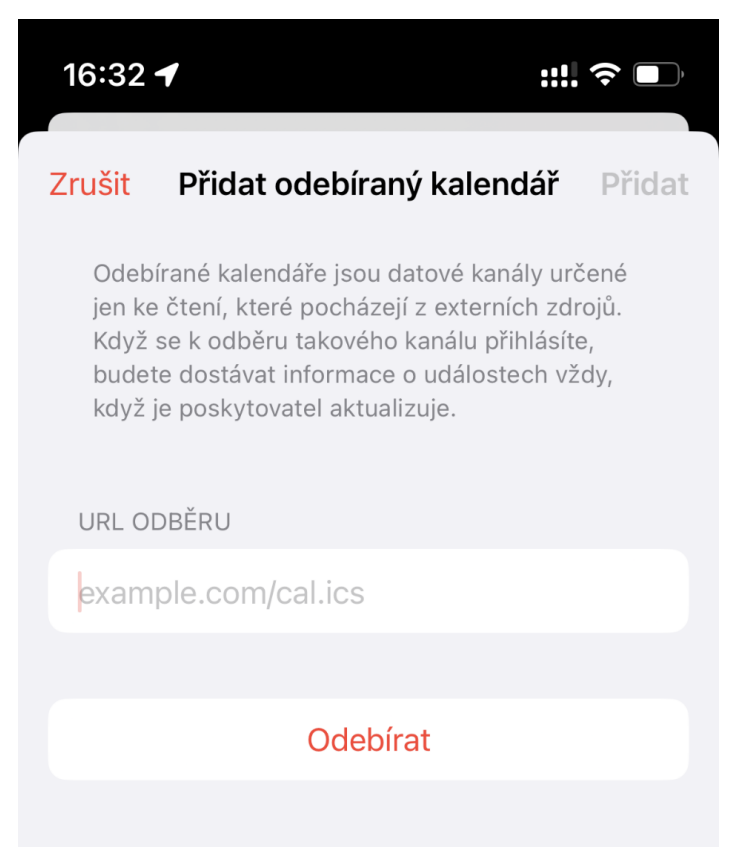

4. Zkontrolovat, že zda se kalendář v aplikaci objevil.